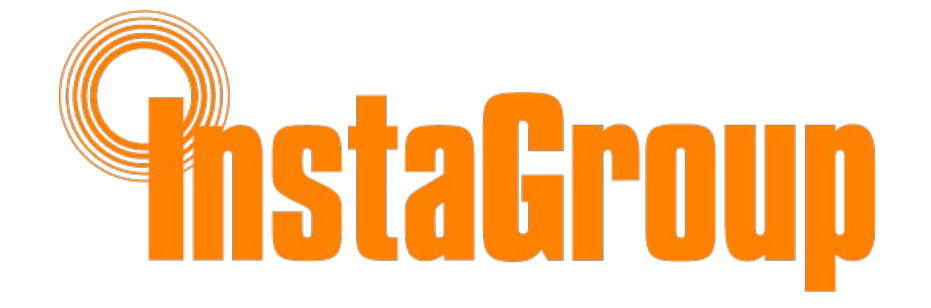

## App User Guide

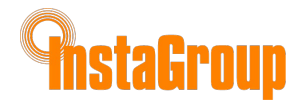

# TIGO SMART APP

## Commissioning a new system using the Tigo App 3.0

Use the Tigo SMART app to:

- Create a system
- Input owner info
- Enter inverter & module types
- Configure layout and scan barcodes
- Configure network
- Commission Tigo hardware
- Monitor production

Install 'Tigo SMART' from the App Store or Google Play

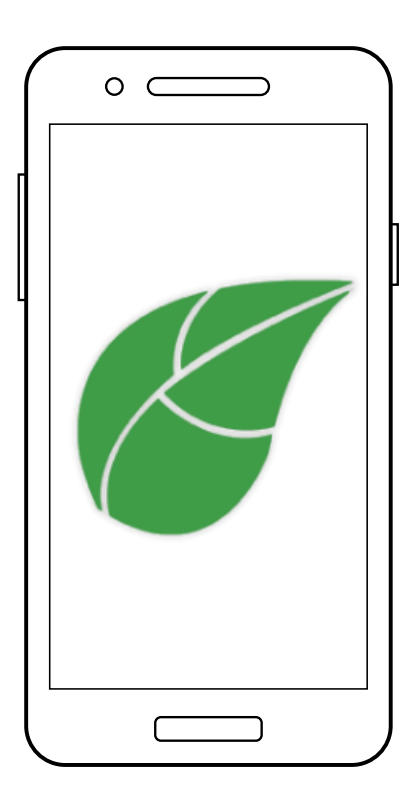

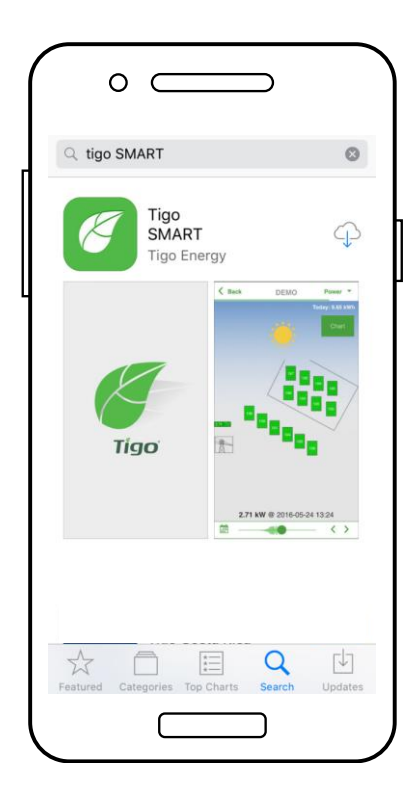

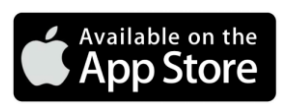

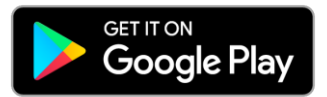

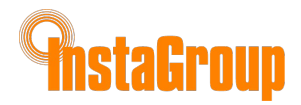

# **GETTING STARTED**

## Requires active mobile data connection

If you do not have an installer account, tap **'Enroll**' to create a new account. All system data can also be accessed and edited here: <u>https://installations.tigoenergy.com</u>

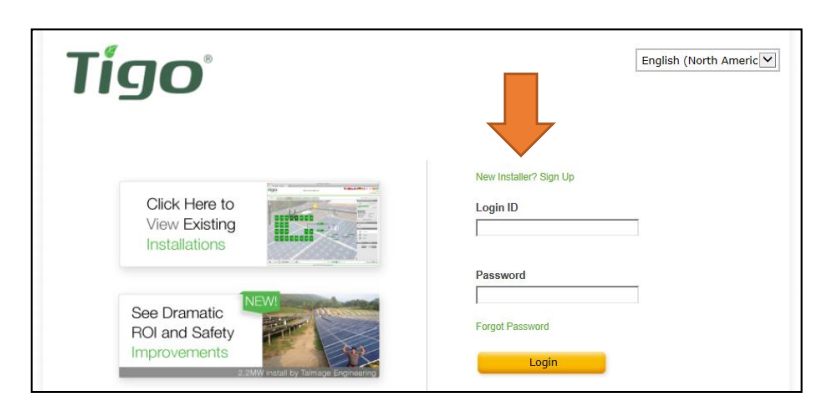

https://installations.tigoenergy.com/

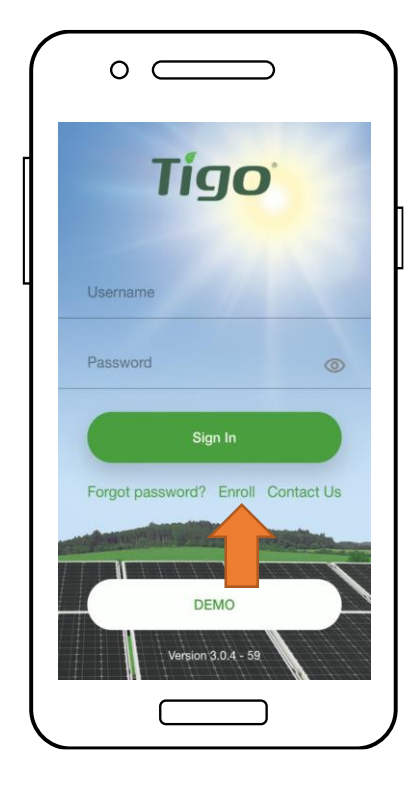

To proceed with a new installation, tap '+' at the top right of the display

To service or monitor an existing system that has already been configured, tap on that system in your list

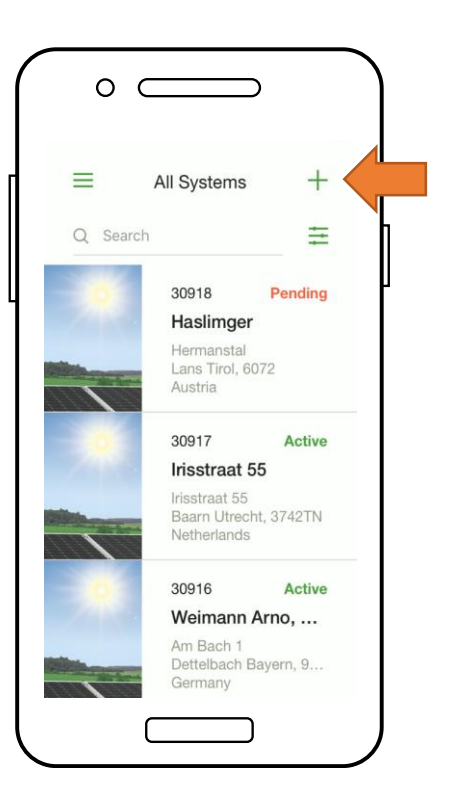

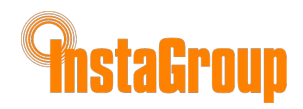

# SELECT EQUIPMENT

## Requires active mobile data connection

- Go to 'Select Equipment'
- Tap '+' at the top right of the display to add equipment
- Choose the inverter model, the number of MPPTs, and the associated CCA
- Select the manufacturer and model of the PV modules

Note: If using an inverter or module not in the list, click the '+' sign at the top right corner

- Place the CCA by tapping on a position on the Layout grid
- Tap 'Place' next to an equipment type to place it on the grid
- Repeat for all CCAs and inverters

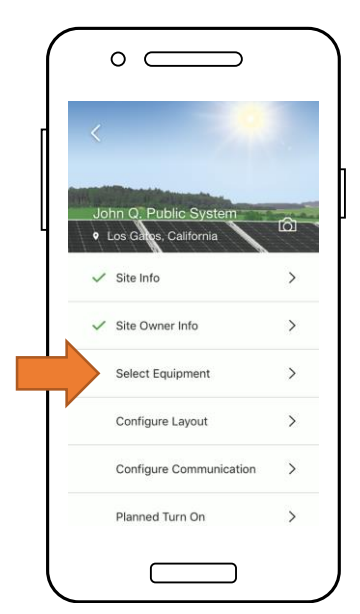

| $\left( \right)$ | ° )                                |
|------------------|------------------------------------|
|                  | < Equipment +                      |
| l                |                                    |
|                  | Too Vela V to add an instant       |
|                  | Tap "" <b>"</b> " to add equipment |
|                  |                                    |
|                  |                                    |

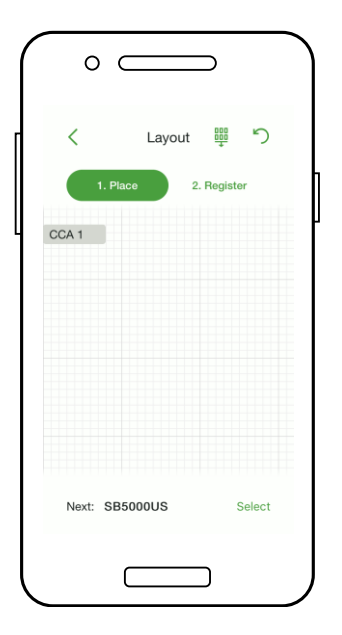

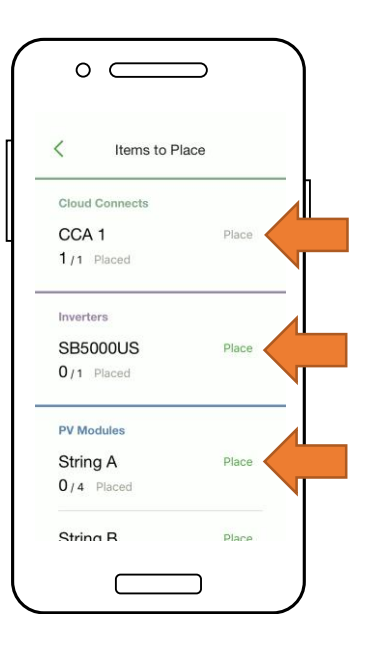

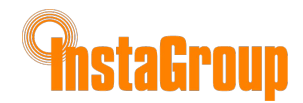

# **CONFIGURE MODULE LAYOUT**

## Requires active mobile data connection

 Place modules in the Layout grid according to their physical placement on site

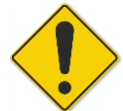

Note: Matching the physical map of the system is optional but improves its appearance in the monitoring portal and makes maintenance easier

- Tap and drag to change the position of a placed item
- Tap 'Register' to begin entering the TS4 barcodes
- V
   Items to Place

   UCA 1
   Place

   1/1
   Placed

   Inverters
   SB5000US

   SB5000US
   Place

   1/1
   Placed

   PV Modules
   String A

   String B
   Place

   1/4
   Placed

| <     |                     | Layo        | ut 📅       | 5     |
|-------|---------------------|-------------|------------|-------|
|       | 1. Plac             | •           | 2. Registe |       |
| Тар   | " 2. Reg<br>t step. | ister " tat | above to g | o to  |
| Inv I | . отор.             | -           | -          | _     |
| A1    | A2                  | A3          | A4         |       |
| D1    | 82                  | 82          | R4         |       |
| DI    | DZ                  | 05          | 04         |       |
|       |                     |             |            |       |
|       |                     |             |            |       |
| -     | ndhina is           | placed      | q          | elect |

- Select a gray module in the layout to register it by typing or scanning in its TS4 barcode
- Register all TS4 barcodes

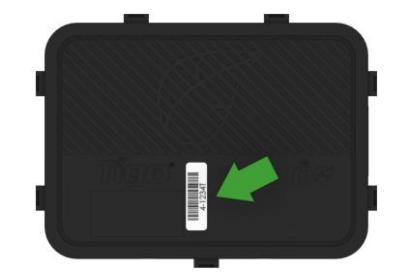

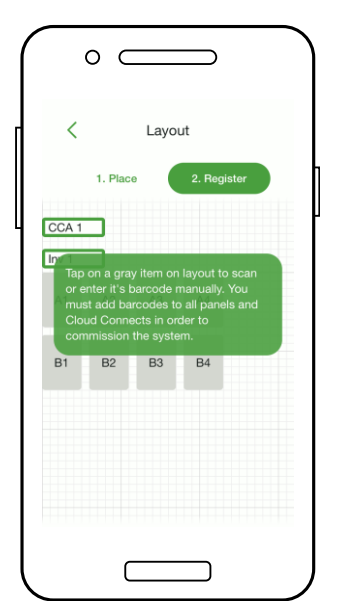

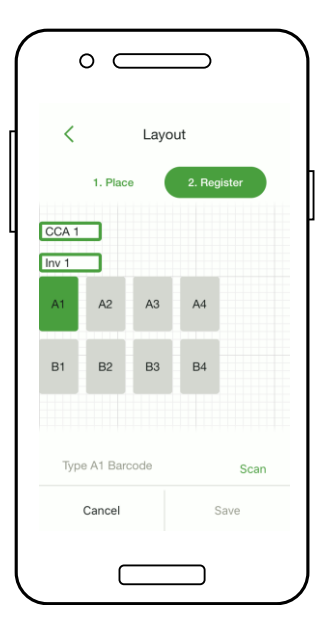

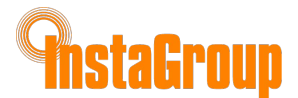

# **CONNECT CCA TO SMARTPHONE**

## No mobile data connection required

You can use either a Wi-Fi or Bluetooth connection to connect the smartphone to the CCA

\*

To connect the Smartphone to the CCA via **Bluetooth**, tap the serial number of the CCA you wish to connect with

- Note: Use the Tigo Smart App to pair with the CCA, instead of the phone's Bluetooth pairing screen
- Once connected to the CCA, tap 'Next' to continue

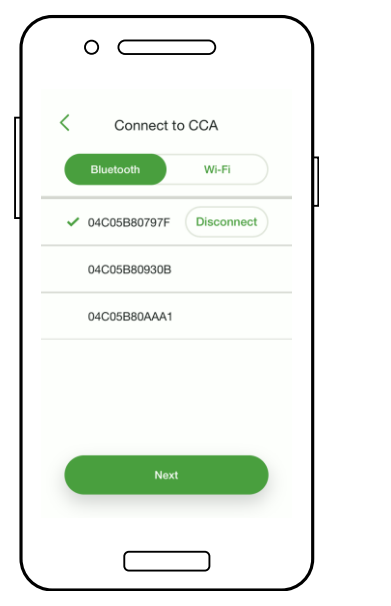

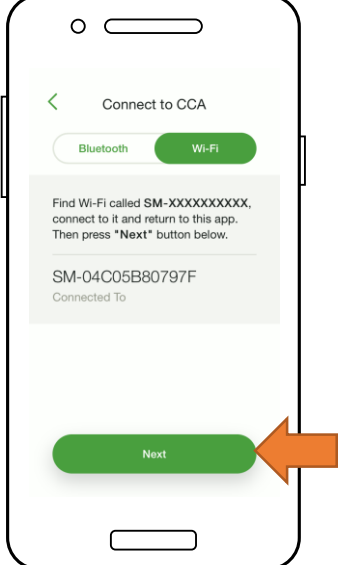

- To connect the smartphone to the CCA via **Wi-Fi**, choose the CCA's Wi-Fi connection in the phone's settings
  - Note: Using the Wi-Fi connection disconnects the smartphone from the local Wi-Fi
  - Once connected to the CCA, tap 'Next' to continue

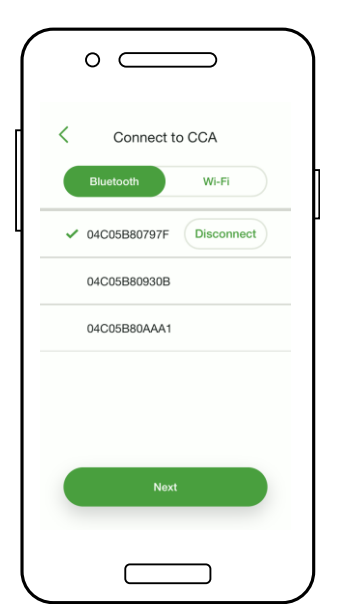

| $\left( \right)$ | °                                                                                                    |
|------------------|----------------------------------------------------------------------------------------------------|
|                  | Connect to CCA                                                                                               |
|                  | Bluetooth Wi-Fi                                                                                              |
|                  | Find Wi-Fi called SM-XXXXXXXXXX,<br>connect to it and return to this app.<br>Then press "Next" button below. |
|                  | SM-04C05B80797F<br>Connected To                                                                              |
|                  |                                                                                                    |
|                  |                                                                                                    |
|                  | Noxt                                                                                                    |
|                  |                                                                                                    |

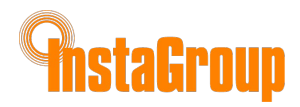

## CONFIGURE NETWORK SETTINGS – CONNECT CCA TO INTERNET

### Requires smartphone – CCA connection

- The Network Test checks the Internet connection of the CCA
- The test performs a series of checks that can be used for troubleshooting the network connection
- Tap 'Done' to continue

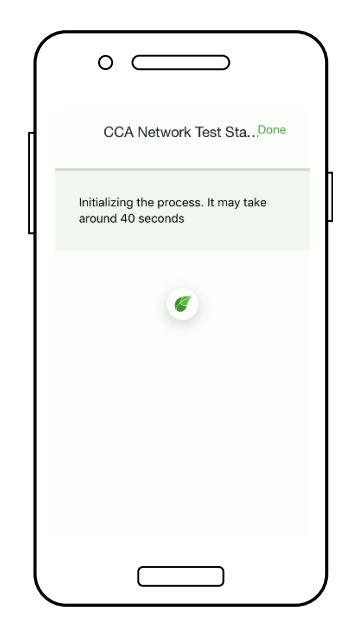

|                                 | Dana |
|---------------------------------|------|
| CCA Network Test Sta            | Done |
| Ping public DNS: 18 ms          | 0    |
| Ping wireless router: 2 ms      | Ø    |
| Wireless router: 10.9.0.1       | Ø    |
| Wireless IP address: 10.9.1.198 | Ø    |
| Wireless password valid         | Ø    |
| Wireless signal: 95%            | 0    |
| Wireless: Tigo                  | 0    |
| Ethernet cable unplugged        | 0    |

## **COMMISSION THE TS4 UNITS – RUN DISCOVERY**

### Requires smartphone – CCA connection

- Tap 'Next' in the 'CCA Network Settings' to go to 'Discovery'
  - Note: Before starting Discovery, all site equipment and TS4 barcodes should be input into the app. Begin the process no later than an hour before sunset.
- Tap 'Start' to run Discovery

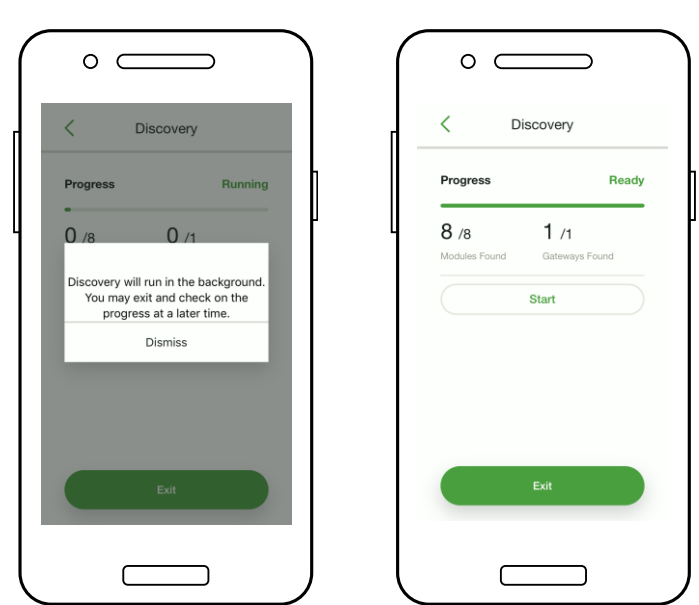

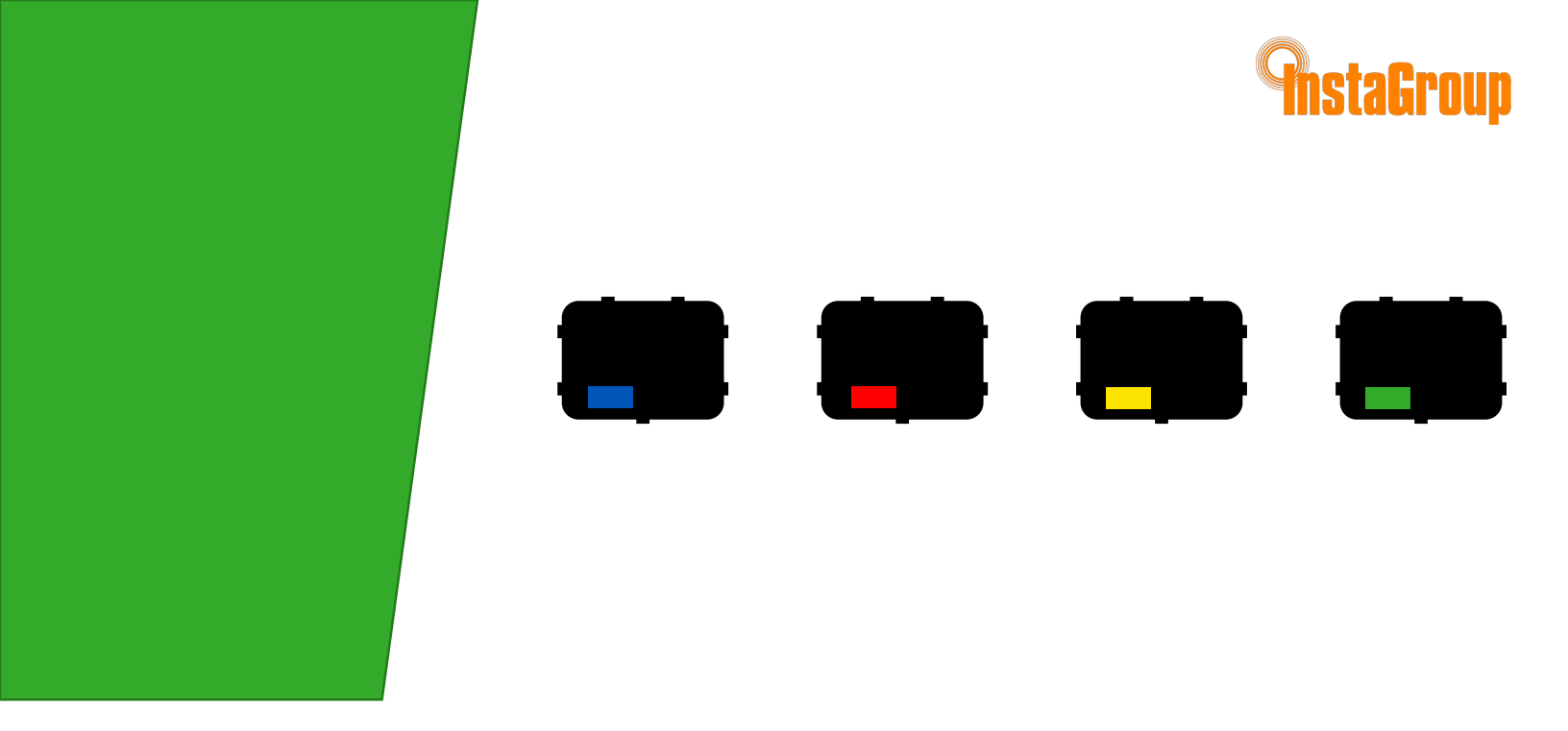

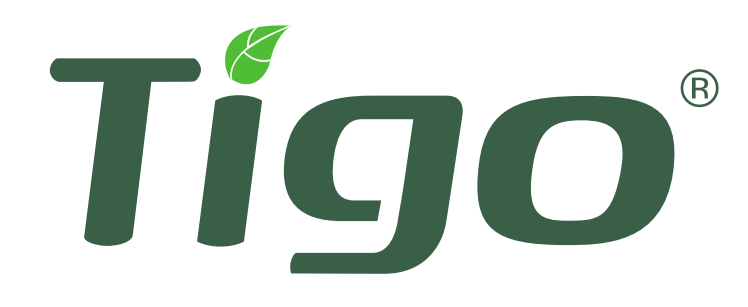

# **APPENDIX**

- A. Mechanical specifications
- B. Rapid Shutdown
- C. String Sizing with TS4-L

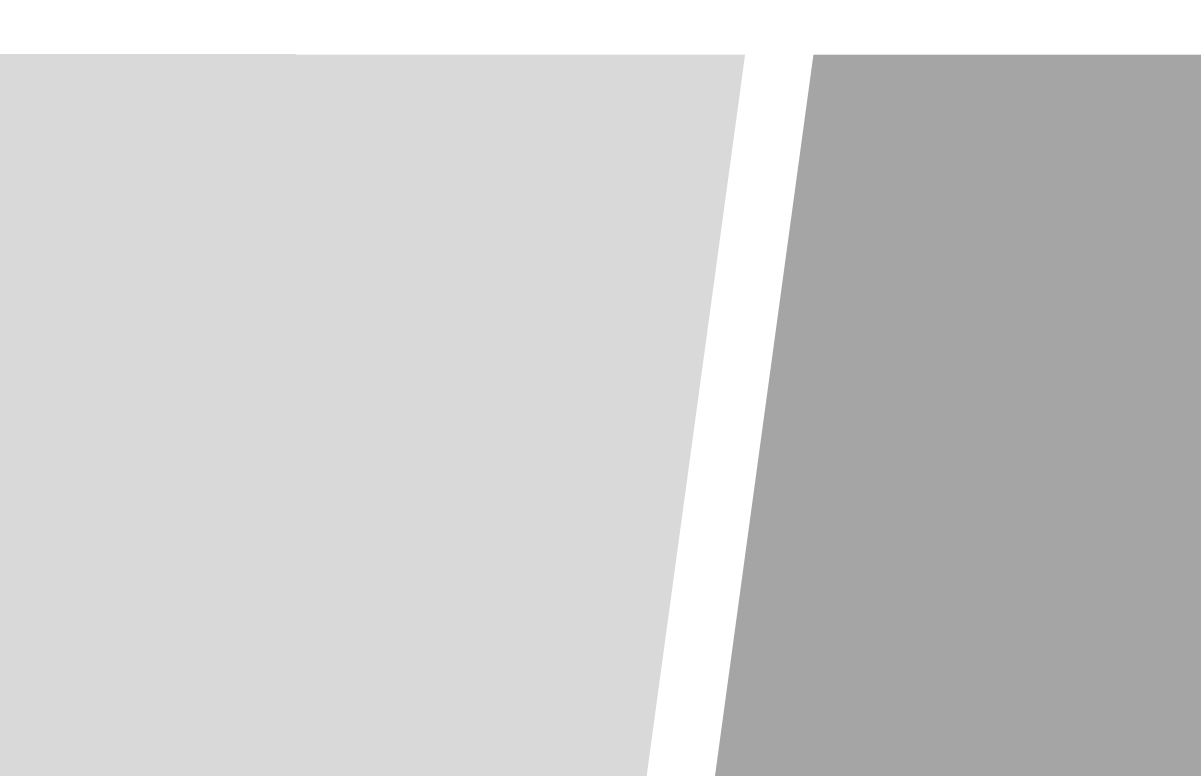

## TECHNICAL SPECIFICATIONS – SMART MODULE WITH TS4-B BASE

## TS4 COVERS

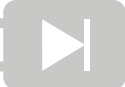

**ELECTRICAL RATINGS** 

DIODES TS4-D

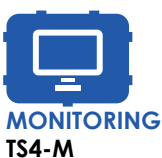

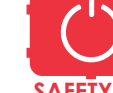

SAFETY TS4-S

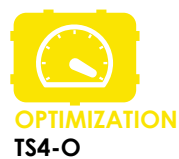

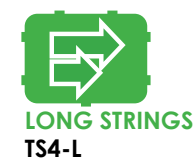

taGroup

| INPUT                                                |                              |                              |                     |                     |                      |  |  |
|------------------------------------------------------|------------------------------|------------------------------|---------------------|---------------------|----------------------|--|--|
| Rated DC Input Power                                 |                              | 475W                         | 475W                | 475W                | 475W                 |  |  |
| Maximum Input Voltage                                | N/A                          | 90V                          | 90V                 | 90V                 | 90∨                  |  |  |
| Max Continuous Input Current $(I_{MAX})$             | 12.5A                        | 12A                          | 12A                 | 12A                 | 12A                  |  |  |
| Maximum V <sub>oc</sub> @ STC                        |                              | 75V                          | 75V                 | 75V                 | 75V                  |  |  |
| Minimum V <sub>MP</sub>                              | N/A                          | 16V                          | 16V                 | 16V                 | 16V                  |  |  |
| OUTPUT                                               |                              |                              |                     |                     |                      |  |  |
| Output Power Range                                   | 0 - 375W                     | 0 - 475W                     | 0 - 475W            | 0 - 475W            | 0 - 475W             |  |  |
| Output Voltage Range                                 | 0 - V <sub>OC</sub>          | 0 - V <sub>OC</sub>          | 0 - V <sub>OC</sub> | 0 - V <sub>OC</sub> | 0 - V <sub>MAX</sub> |  |  |
| Communication Type                                   | N/A                          | 802.15.4 2.4GHz              | 802.15.4 2.4GHz     | 802.15.4 2.4GHz     | 802.15.4 2.4GHz      |  |  |
| Rapid Shutdown UL Listed<br>(NEC 2014 & 2017 690.12) | Need additional<br>RS device | Need additional<br>RS device | Yes                 | Yes                 | Yes                  |  |  |
| Impedance Matching Capability                        | No                           | No                           | No                  | Yes                 | Yes                  |  |  |
| Output Voltage Limit                                 | No                           | No                           | No                  | No                  | Yes                  |  |  |
| Maximum System Voltage                               | 1500∨                        | 1500∨                        | 1500∨               | 1500∨               | 1500∨                |  |  |

All TS4 covers are 1500V compatible. Specify system voltage when ordering (1000V / 1500V) for appropriate cables & connectors.

Rapid shutdown requires TS4-S or higher, installed with CCA and TAP.

## TECHNICAL SPECIFICATIONS – RETROFIT UNIT WITH TS4-R BASE

staGroup

| TS4-R                                                |                              | Ċ                              |                         |
|------------------------------------------------------|------------------------------|--------------------------------|-------------------------|
| ELECTRICAL RATINGS                                   | MONITORING<br>TS4-R-M        | <mark>SAFETY</mark><br>TS4-R-S | OPTIMIZATION<br>TS4-R-O |
| INPUT                                                |                              |                                |                         |
| Rated DC Input Power                                 | 475W                         | 475W                           | 475W                    |
| Maximum Input Voltage                                | 90V                          | 90V                            | 90V                     |
| Max Continuous Input Current (I <sub>MAX</sub> )     | 12A                          | 12A                            | 12A                     |
| Maximum V <sub>OC</sub> @ STC                        | 75V                          | 75V                            | 75∨                     |
| Minimum V <sub>MP</sub>                              | 16V                          | 16V                            | 16V                     |
| OUTPUT                                               |                              |                                |                         |
| Output Power Range                                   | 0 - 475W                     | 0 - 475W                       | 0 - 475W                |
| Output Voltage Range                                 | 0 – V <sub>OC</sub>          | 0 - V <sub>OC</sub>            | 0 - V <sub>OC</sub>     |
| Communication Type                                   | 802.15.4 2.4GHz              | 802.15.4 2.4GHz                | 802.15.4 2.4GHz         |
| Rapid Shutdown UL Listed<br>(NEC 2014 & 2017 690.12) | Need additional<br>RS device | Yes                            | Yes                     |
| Impedance Matching Capability                        | No                           | No                             | Yes                     |
| Output Voltage Limit                                 | No                           | No                             | No                      |
| Maximum System Voltage                               | 1500∨                        | 1500∨                          | 1500∨                   |

All TS4 covers are 1500V compatible. Specify system voltage when ordering (1000V / 1500V) for appropriate cables & connectors.

Rapid shutdown requires TS4-R-S or higher, installed with CCA and TAP.

## **AnstaGroup**

## TECHNICAL SPECIFICATIONS – RETROFIT DUO UNIT WITH TS4-R BASE

## TS4-R-DUO

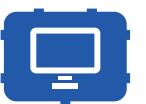

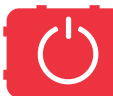

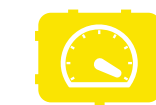

| ELECTRICAL RATINGS                                                 | MONITORING<br>TS4-R-M-Duo    | <mark>SAFETY</mark><br>TS4-R-S-Duo | OPTIMIZATION<br>TS4-R-O-Duo |
|--------------------------------------------------------------------|------------------------------|------------------------------------|-----------------------------|
| INPUT                                                              |                              |                                    |                             |
| Maximum DC Input Power                                             | 700W                         | 700W                               | 700W                        |
| Total Max Input Voltage<br>(V <sub>oc</sub> @ Lowest Temperature   | 90V                          | 90V                                | 90V                         |
| Total PV Module V <sub>OC</sub> @ STC <sup>1</sup>                 | 75∨                          | 75∨                                | 75V                         |
| Max Continuous Input Current (I <sub>MAX</sub> )                   | 12A                          | 12A                                | 12A                         |
| OUTPUT                                                             |                              |                                    |                             |
| Output Power Range                                                 | 0 - 700W                     | 0 - 700W                           | 0 - 700W                    |
| Output Voltage Range                                               | 0 – V <sub>OC</sub>          | 0 - V <sub>OC</sub>                | 0 - V <sub>OC</sub>         |
| Communication Type                                                 | 802.15.4 2.4GHz              | 802.15.4 2.4GHz                    | 802.15.4 2.4GHz             |
| Rapid Shutdown UL Listed <sup>2</sup><br>(NEC 2014 & 2017* 690.12) | Need additional<br>RS device | Yes                                | Yes                         |
| Impedance Matching Capability <sup>3</sup>                         | No                           | No                                 | Yes                         |
| Output Voltage Limit                                               | No                           | No                                 | No                          |
| Maximum System Voltage                                             | 1500∨                        | 1500∨                              | 1500∨                       |

<sup>1</sup> Approximate V<sub>OC</sub> of 90V at -40°C.

<sup>2</sup>Cloud Connect Advanced (CCA) and TAP/Gateway required for rapid shutdown compliance.

<sup>3</sup> Install TS4-R-X-Duo on strings of identical length with identical PV modules.

All TS4 covers are 1500V compatible. Specify system voltage when ordering (1000V / 1500V) for appropriate cables & connectors.

Rapid shutdown requires TS4-R-S-Duo or higher, installed with CCA and TAP.

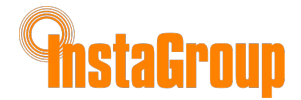

## **TECHNICAL SPECIFICATIONS**

## **MECHANICAL SPECIFICATIONS – TS4-B and TS4-R**

#### Mechanical

| Operating Temperature<br>Range | -40°C to +85°C (-40°F to +185°F)               |          | 22.14   |
|--------------------------------|------------------------------------------------|----------|---------|
| Storage Temperature Range      | -40°C to +85°C (-40°F to +185°F)               |          |         |
| Cooling Method                 | Natural Convection                             |          |         |
| Dimensions (TS4-R with cover)  | 178.5mm x 134mm x 25.5mm                       | <u> </u> | -       |
| Weight (base without cover)    | 270g                                           |          |         |
| Outdoor Rating                 | IP67/IP68, NEMA 3R                             |          | ) 116.3 |
| Cabling                        |                                                |          |         |
| Туре                           | Н1Z2Z2-К                                       |          | -       |
| Output Cable Length            | Standard 1.0m, other lengths on request        |          | 200     |
| Rating Options                 | 1000V rated<br>1500V rated                     |          |         |
| Cable Cross-Section            | 6.3 ± 0.3mm                                    |          |         |
| Connectors                     | MC4, MC4 compatible, EVO2                      |          |         |
| UV Resistance                  | 500hr with UV light between 300-400nm<br>@ 65C |          |         |
| Maximum String Voltage         | 1500V UL/IEC <sup>1</sup>                      |          |         |

<sup>1</sup> All TS4 covers are 1500V compatible. Specify max system voltage when ordering modules with TS4 bases for appropriate cables & connectors.

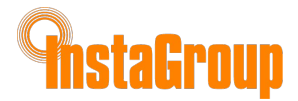

## **CCA POWER SUPPLY OPTIONS**

| Wall Outlet Plug (DC Transfe  | ormer)                  | DIN Rail                      |                         |  |
|-------------------------------|-------------------------|-------------------------------|-------------------------|--|
| Tigo Power supply only<br>P/N | 983-00070-00            | Tigo Power supply only<br>P/N | 983-00054-00            |  |
| Tigo CC Kit P/N               | 333-00000-10            | Tigo CC Kit P/N               | 333-00000-00            |  |
| Manufacturer, P/N             | Click,<br>CPS024240100* | Manufacturer, P/N             | Mean Well,<br>DR-15-24  |  |
| Input                         | 85-264VAC<br>47Hz-63Hz  | Input                         | 100-240VAC<br>50Hz/60Hz |  |
| Output                        | 24VDC 0.63A             | Output                        | 24VDC 1A                |  |
| Temperature rating            | 0°C to +45°C            | Temperature rating            | -20°C to +60°C          |  |

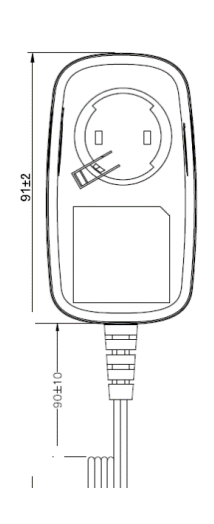

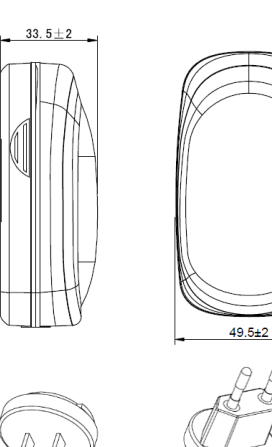

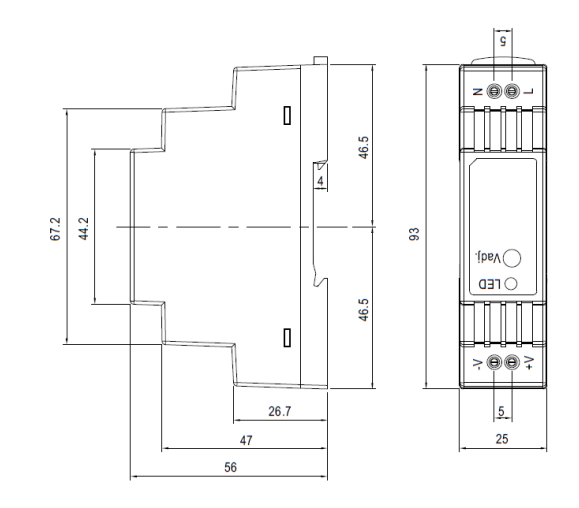

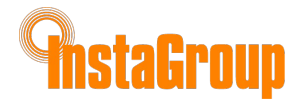

# **RAPID SHUTDOWN**

TS4-L, TS4-O, and TS4-S with Cloud Connect/Cloud Connect Advanced and TAP are a solution to meet NEC 2014 & 2017 690.12 Rapid Shutdown requirements, when combined with a DC disconnect at the inverter.

When Rapid Shutdown is initiated, the voltage across PV conductors will drop below 30V within 10 seconds at the module level.

#### To activate rapid shutdown:

1. Switch off DC disconnect to disconnect capacitors.

2. Switch OFF AC main to deactivate system.

In the inverter's box you'll find 2 red labels to mark the Rapid Shutdown equipment. Place one sticker next to the inverter's DC switch and the other on the AC main breaker. **Both labels must be visible!** 

Only a properly installed, configured, and tested system will perform Rapid Shutdown properly.

CLICK HERE for more info about Rapid Shutdown

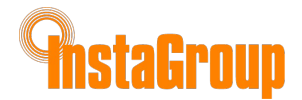

## **STRING LENGTH AND DESIGN WITH TS4**

#### TS4-M: MONITORING:

Standard rules for string length and design. Requires CCA and TAP for monitoring.

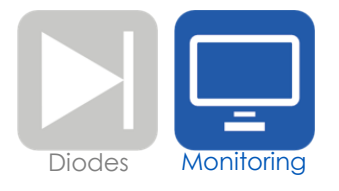

#### TS4-S: SAFETY:

Standard rules for string length and design. Requires CCA and TAP for monitoring and rapid shutdown.

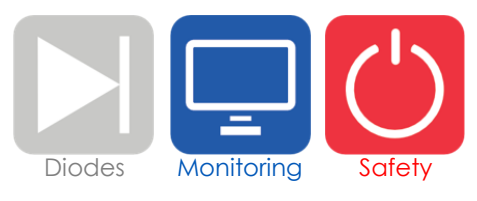

#### TS4-O: OPTIMIZATION:

Standard rules for string length

Flexible design (mixed orientations, unequal length strings in parallel) Tolerant of shade and mismatch

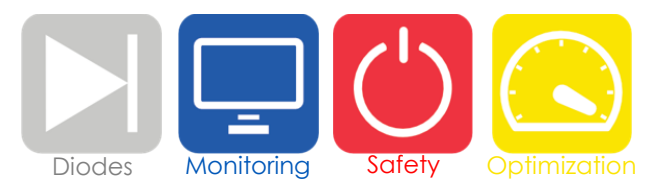

#### TS4-L: LONG STRINGS:

Increased maximum string length, no derating for cold temperature Flexible design (mixed orientations, unequal length strings in parallel) Tolerant of shade and mismatch

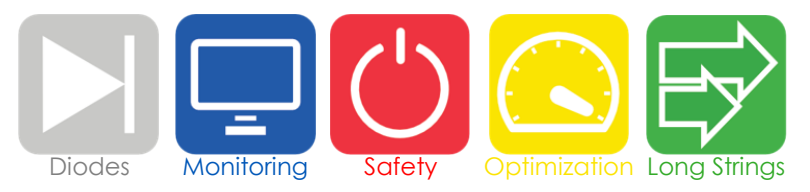

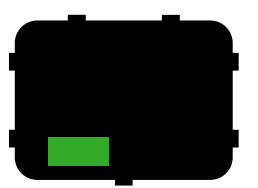

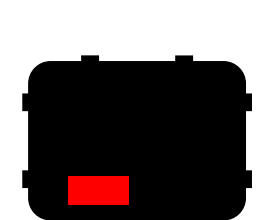

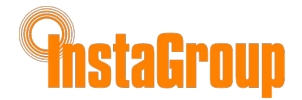

## STRING SIZING WITH TS4-L

TS4-L has a state of the art technology designed to reduce balance of system costs by allowing longer strings. This can reduce the number of strings by up to 30%, which directly correlates to a 30% reduction in combiner boxes, wiring, fuses, and hardware overhead costs, as well as reducing the labor requirement for installation.

#### By code:

| Traditional String Design:                           | Smart Module String Design:                                    |  |  |  |  |  |
|------------------------------------------------------|----------------------------------------------------------------|--|--|--|--|--|
| Max.Temp# ofstring÷corrected=modulesVocVocper string | Max.<br>string ÷ Reduced = # of<br>Voc = modules<br>per string |  |  |  |  |  |
| Example Calculation (based on a 260W module):        |                                                                |  |  |  |  |  |
| Max. Voc for code: 600V                              | Max. Voc for code: 600V                                        |  |  |  |  |  |

VMPP range: 190-510V Module Voc: 38.2V Module Vmp: 30.6V Temp. Corrected Voc: 38.2 \* 1.25 = 47.75V Max. string: 600V ÷ 47.75V = **12 modules**  Max. Voc for code: 600V Inverter VMPP range: 190-510V Reduced Voc: **35V** Module Vmp: 30.6V Temp. Corrected Voc: 35V \* 1 = 35V Max. string: 600V ÷ 35V = **17 modules** 

#### By inverter:

Verify maximum string length according to inverter parameters

| Inverter MPP | <u>.</u> | Module | _   | # of modules |            |
|--------------|----------|--------|-----|--------------|------------|
| Voltage Max  | ÷        | ÷      | Vmp | -            | per string |

Verify string Vmp limits by dividing inverter max MPP voltage range by the Smart Module's Vmp.

From the example above: 510V ÷ 30.6V = 16 modules per string by inverter

In case of discrepancy between the code requirement and the inverter voltage requirement pick the <u>lower number</u> of the two. Therefore, this example results in a maximum of 16 panels per string, a 33% increase in string power, with a corresponding reduction in electrical BOS costs.

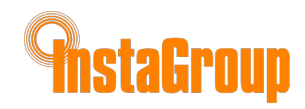

# TAP PLACEMENT - LEGACY (non-UHD-Core TS4)

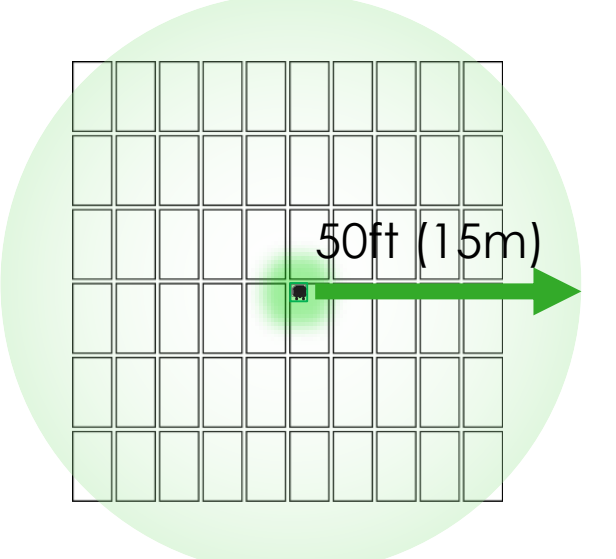

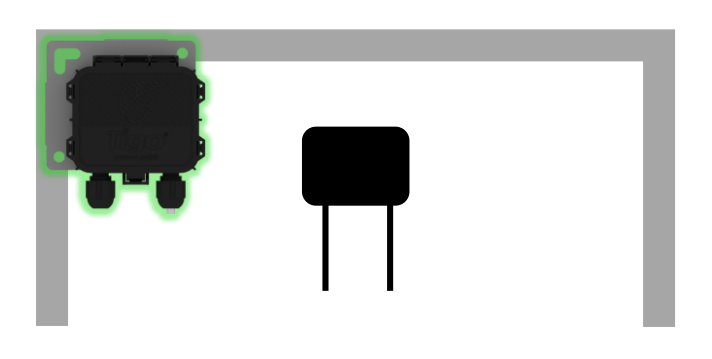

TAP attaches to module frame using built-in bracket. Mounting holes are also available in case of frameless modules.

Place TAP near center of array or each sub-array

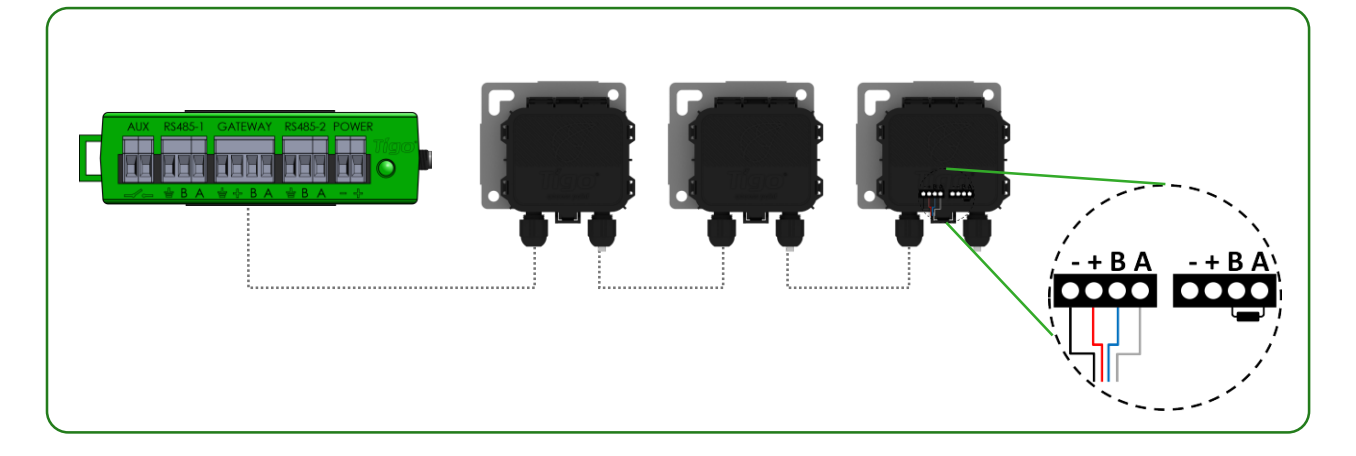

Connect multiple TAP units in series and leave terminating resistor only in final TAP only.

Legacy configuration (same as Gateway):

- 120 TS4 units per TAP
- 360 TS4 units per CCA
- 7 TAPs per CCA
- 50ft (15m) radius

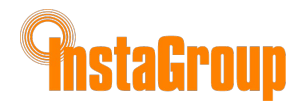

# **INSTALLATION COMPLETE**

For more details on designing and installing solutions powered by Tigo, please visit:

- <u>Tigo Academy</u>
- <u>Resource Center</u>

Or contact us at:

<u>training@tigoenergy.com</u>

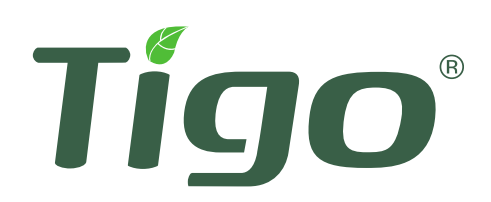

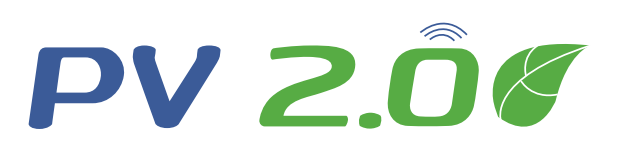